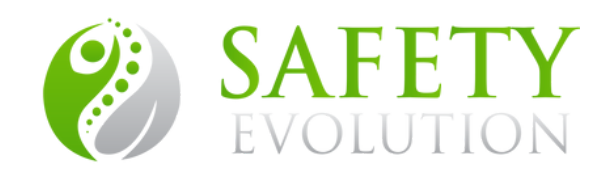

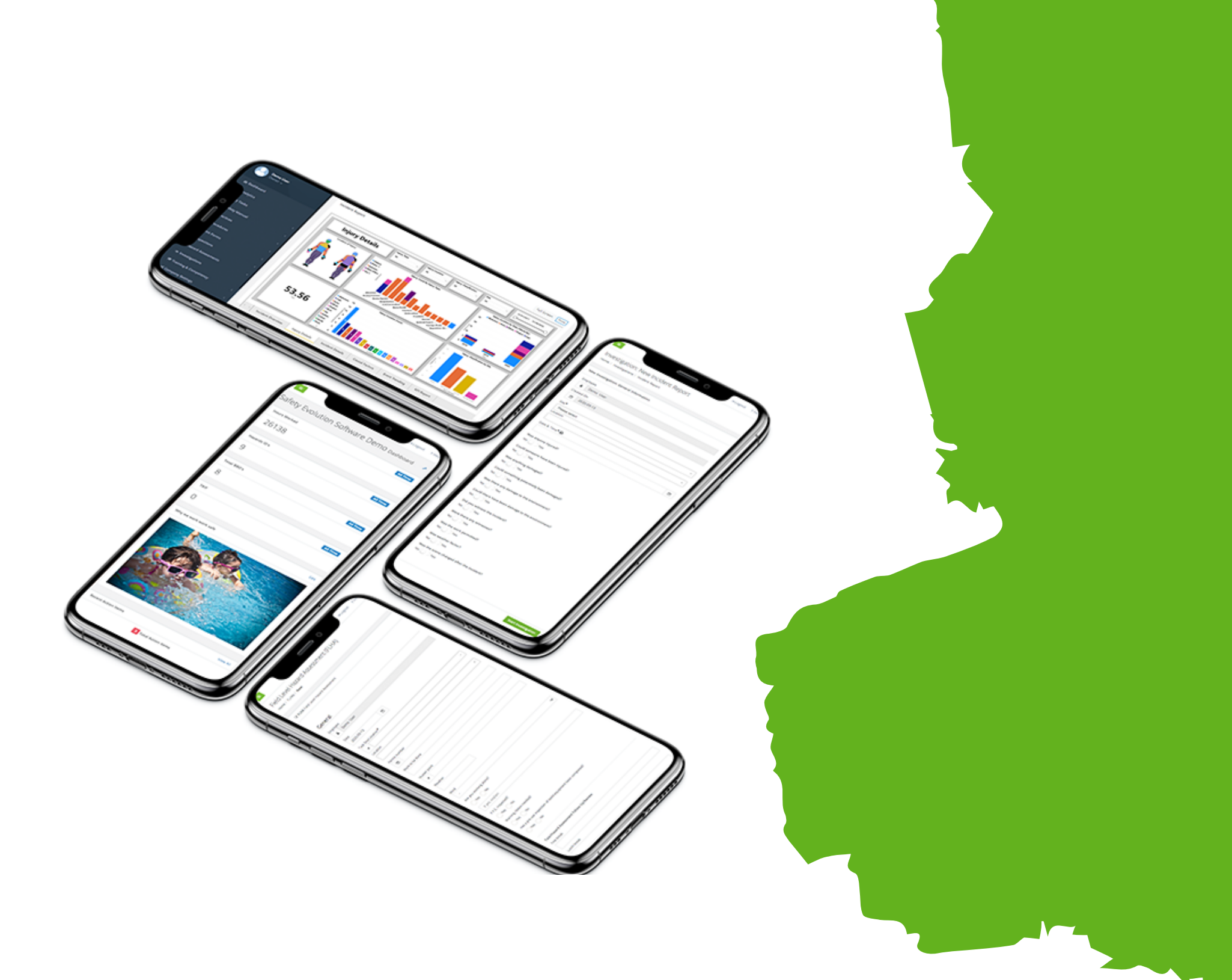

## COMPANY SETTINGS

**Training Guide** 

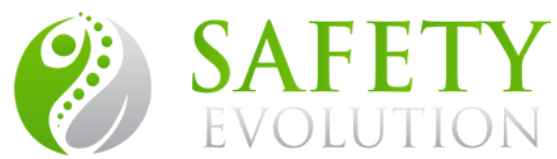

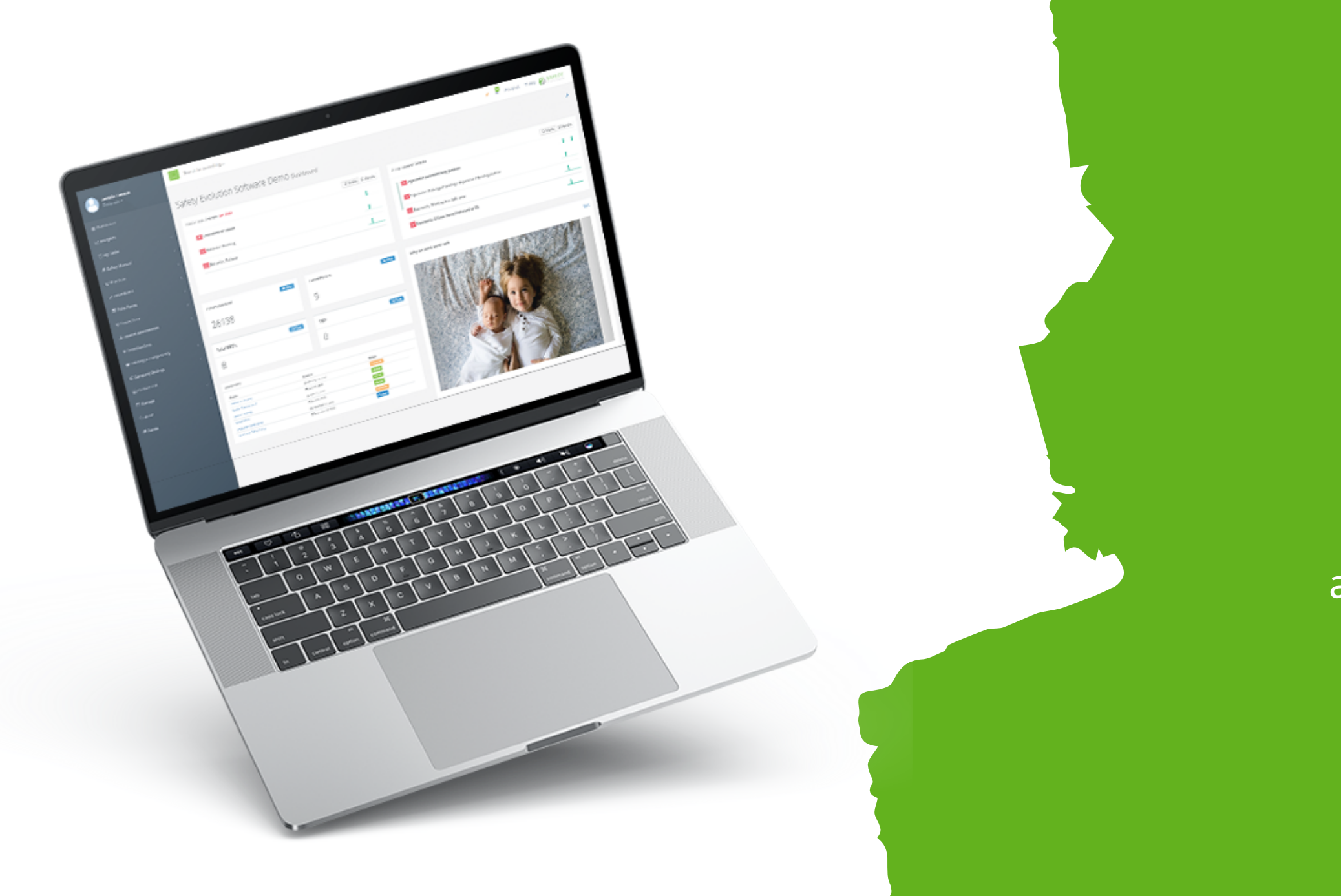

### **Company Settings**

The first step in setting up your system is to update your Company Settings. Set up your Sites & Supervisor for workflows. Locations can be added in advance for workers' forms and searchability. Areas and Employee Tags will help with tracking employees. Choose the Certifications you want to track and more.

# Objectives

By the end of this training guide, you will have an understanding of:

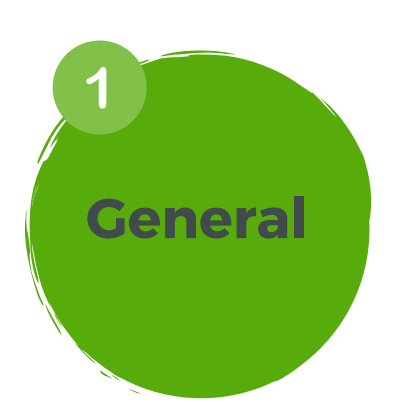

Set Mandatory Orientation Courses, HSE Incident Recipients and more.

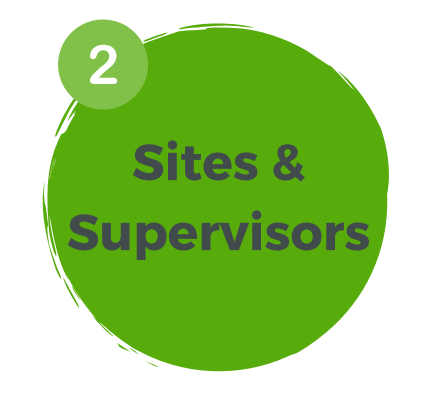

Create Sites and assign Supervisors for workflows

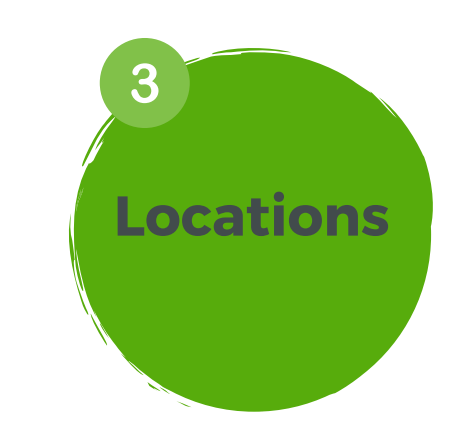

Create Locations ahead of time for your workforce for them to select on a form

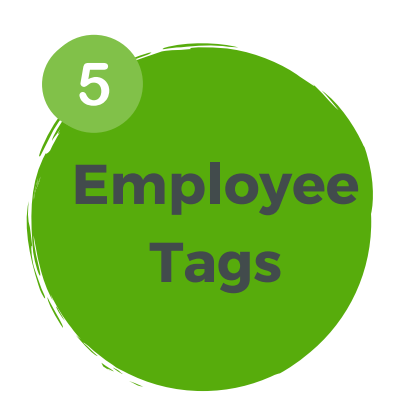

Create Employee Tags for easy tracking

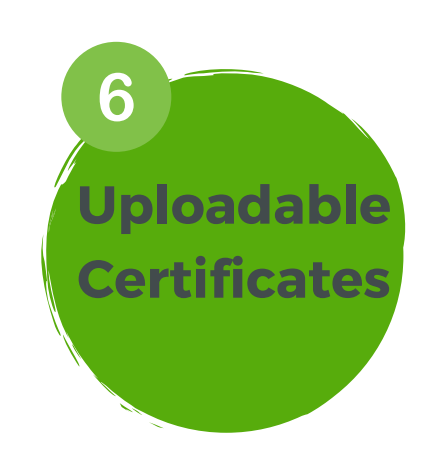

Add the names of the Certifications you want to track.

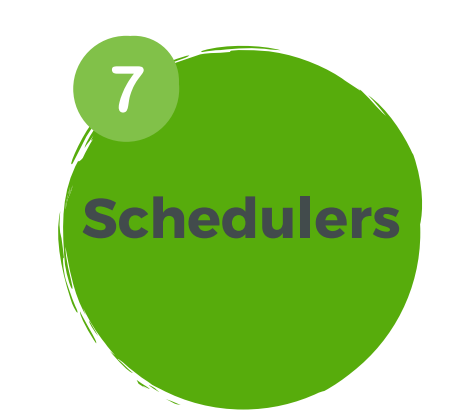

Create Schedulers/ Reminders for your workforce and track progress

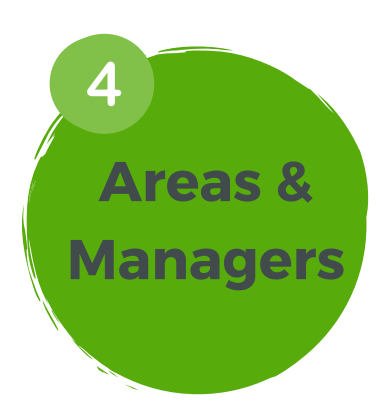

Create Areas with a set manager and team for easy tracking

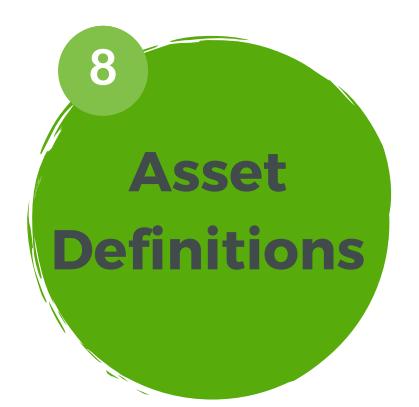

Reduce Equipment Downtime, With Asset Management

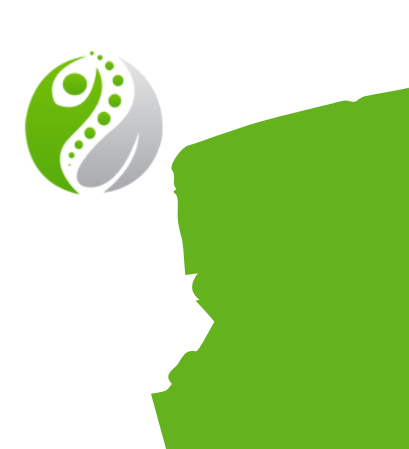

### General

**Set Mandatory Orientation Courses, HSE Incident Recipients and more.** 

| heral Settings<br>/ Settings / General<br>hpany Settings<br>w Printing of Manual & Documents<br>Yes No<br>rkers have permission to see other worker's information @                                                                                                    |                                                                                                    |
|----------------------------------------------------------------------------------------------------|----------------------------------------------------------------------------------------------------|
| / Settings / General                                                                                                    | l                                                                                                    |
| npany Settings                                                                                                    |                                                                                                    |
| w Printing of Manual & Documents         Yes       No         rkers have permission to see other worker's information       Image: Comparison of the second second seco |                                                                                                    |
| rkers have permission to see other worker's information ④                                                                                                    |                                                                                                    |
|                                                                                                    |                                                                                                    |
| entation Courses                                                                                                    |                                                                                                    |
| Safety Evolution SMS Demo User Training (7 Minutes)                                                                                                    |                                                                                                    |
| ety Meeting Types                                                                                                    |                                                                                                    |
| E Incident Report Recipients                                                                                                    |                                                                                                    |
| David Brennan                                                                                                    |                                                                                                    |
| Jane Chambers                                                                                                    |                                                                                                    |
| ave Settings                                                                                                    |                                                                                                    |
|                                                                                                    |                                                                                                    |
|                                                                                                    |                                                                                                    |
|                                                                                                    |                                                                                                    |
|                                                                                                    | safety Evolution SMS Demo User Training (7 Minutes)  Fety Meeting Types  E Incident Report Recipients David Brennan Jane Chambers  ave Settings |

**Allow Printing of Manual & Documents** - Upgrade to the system coming, currently legacy and will be replaced/updated.

**Workers have permission to see other worker's information** - Contact List in Web-Based Software on the side menu.

**Orientation Courses** - set mandatory orientation courses that workers must complete before getting system access. Ex Company Orientation, WHMIS

Safety Meeting Types - Will be removed, Legacy item.

**HSE Incident Report Recipients** - An early email notification that gets sent out with: *Site, Location, Date & Time of incident, Date & Time Reported, Title, Description, Assigned to and Due Date.* 

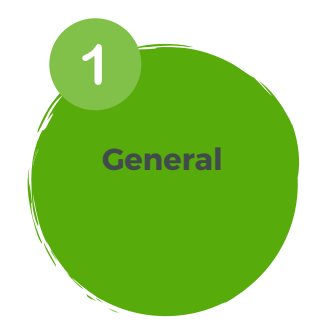

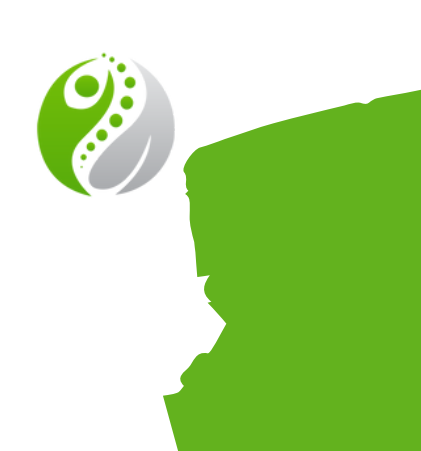

**Create Sites and assign Supervisors for Corrective Action workflows** 

| Jane Chan                      | nbers | Search for something          |
|--------------------------------|-------|-------------------------------|
| Designate                      | •     | Sites & Supervisors           |
| න Dashboard                    |       | Home / Settings / Sites       |
| 🗠 Analytics                    |       | Add New Site                  |
| 🗂 My Tasks                     | <     | Site Name <sup>•</sup>        |
| 🛢 Safety Manual                | <     |                               |
| Practices                      | <     | Site Supervisors <sup>•</sup> |
| <ul> <li>Procedures</li> </ul> | <     |                               |
| Print Forms                    | <     | HSE Site Supervisors          |
| Forms                          | <     |                               |
| Investigations                 |       | Save Site                     |
| 嶜 Employees                    |       | Search:                       |
| 🕫 Company Setti                | ngs ~ |                               |
| General                        |       | Site Name 11 Site Supervisors |
| Sitae & Sunani                 | enre  |                               |
|                                |       |                               |
|                                | 1     |                               |
|                                |       |                               |

Site: Sites are an identifier that facilitates system-wide workflows for your team. This is the heart of the program.

Therefore, the naming convention of Sites should consider the following: • Only one Site - This is often an identifier using the initials of the company name (ABC for A.B. Construction) This works well when you want simplicity for the workers, if the company is small or if the company works in multiple non-permanent job sites.

- on all forms.

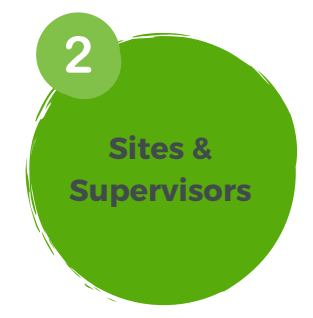

• Multiple Sites - If there are several divisions (plumbing, heating, electrical, etc.), or <u>permanent</u> worksites, each with its own Supervisor, then add these to Sites and they will appear in the dropdown menu

### Continue reading-

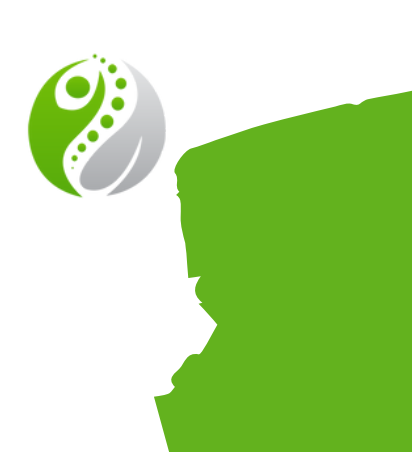

**Create Sites and assign Supervisors for Corrective Action workflows** 

| Jane Chambers                      | Search for something    |
|------------------------------------|-------------------------|
| Designate 🗸                        | Sites & Supervisors     |
| ණ Dashboard                        | Home / Settings / Sites |
| 🗠 Analytics                        | Add New Site            |
| 🗂 My Tasks 🗸 <                     | Site Name <sup>•</sup>  |
| Safety Manual <                    |                         |
| ♥ Practices <                      | Site Supervisors        |
| ✓ Procedures <                     |                         |
| Print Forms <                      | HSE Site Supervisors    |
| 🛱 Forms <                          |                         |
| <ul> <li>Investigations</li> </ul> | Save Site               |
| 참 Employees                        | Search:                 |
| 📽 Company Settings 🗸 🗸             |                         |
| General                            | Site Name               |
| Citae & Cunansienre                |                         |
|                                    |                         |
|                                    |                         |
|                                    |                         |

#### **Examples of Site Naming conventions:**

- One division reporting to the same Supervisor team would only choose one Site. This would simplify the workflow for the team. • Example:
  - ABC Company
- Companies working with multiple supervisors with individual teams would choose to use multiple sites to ensure forms, action items and information get to the right Supervisor or team.
  - Example:
    - Mechanical
    - Plumbing
    - Electrical

\*\*Remember, you have Locations on the form as well to highlight *information such as physical location, job #, client, etc.* 

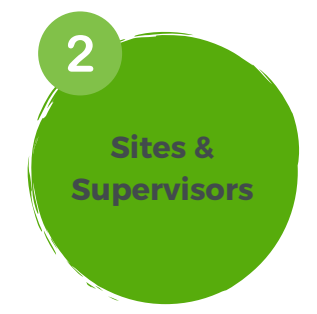

**Continue reading->** 

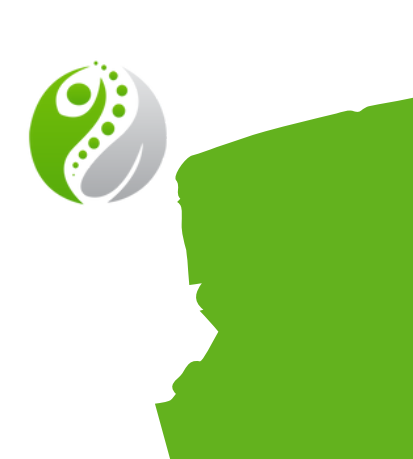

**Create Sites and assign Supervisors for Corrective Action workflows** 

| lane Ch        | nambers  |   | Search for som               | ething  |                     |  |
|----------------|----------|---|------------------------------|---------|---------------------|--|
| Designa        |          | S | ites & Super                 | rvisors |                     |  |
| ණ Dashboard    |          | Н | ome / Settings / <b>Si</b> t | tes     |                     |  |
| 🗠 Analytics    |          |   | Add New Site                 |         |                     |  |
| 🗂 My Tasks     |          | < | Site Name <sup>•</sup>       |         |                     |  |
| 🛢 Safety Manu  | al       | < |                              |         |                     |  |
| Practices      |          | < | Site Supervisors•            |         |                     |  |
| ✓ Procedures   |          | < |                              |         |                     |  |
| Print Forms    |          | < | HSE Site Supervisor          | s•      |                     |  |
| 🗋 Forms        |          | < |                              |         |                     |  |
| Investigation  | 15       |   | Save Site                    |         |                     |  |
| 嶜 Employees    |          |   | Search:                      | ×       |                     |  |
| ଦ୍ଧ Company Se | ettings  | ~ |                              |         |                     |  |
| General        |          |   | Site Name                    |         | 1↓ Site Supervisors |  |
| Citor & Cuna   | anvienre |   |                              |         |                     |  |
|                |          |   |                              |         |                     |  |
| 7              |          |   |                              |         |                     |  |
|                |          |   |                              |         |                     |  |

#### Some other factors to consider when adding multiple Sites to your system:

- indicate activity/incidents/repairs etc. for each Site.
- scheduled at times specific to their "Site."
- opened.

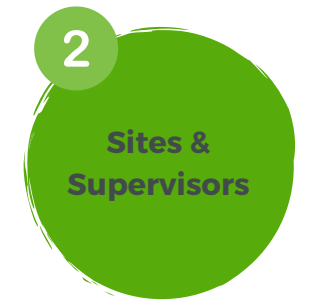

• Equipment: Are pieces of equipment assigned to certain worksites or divisions within the company? If so, then your Asset Management will

• Scheduler: If you have Supervisors responsible for one worksite or division, the reminders for inspections, safety meetings, etc. can be

• Location: When the company wants to be able to search by physical location, job #, Client name etc. these can be added under Location.

More specific information can be added to Location when the form is

**Continue reading->** 

**Create Sites and assign Supervisors for Corrective Action workflows** 

| Jane Chambers                      | Search for something          |
|------------------------------------|-------------------------------|
| Designate 🗸                        | Sites & Supervisors           |
| ab Dashboard                       | Home / Settings / Sites       |
| Analytics                          | Add New Site                  |
| 🗂 My Tasks 🧹                       | Site Name*                    |
| Safety Manual <                    |                               |
| Practices <                        | Site Supervisors <sup>®</sup> |
| ✓ Procedures <                     |                               |
| Print Forms <                      | HSE Site Supervisors          |
| Torms <                            | Save Site                     |
| <ul> <li>Investigations</li> </ul> |                               |
| 🖀 Employees                        | Search:<br>electr ×           |
| ଦିଂ Company Settings ଁ             |                               |
| General                            | Site Name                     |
| Sitae & Sunancience                |                               |
|                                    |                               |
|                                    |                               |
|                                    |                               |
|                                    |                               |

**Supervisors**: When assigning Supervisors and HSE Supervisors it is important to know who gets what notifications. Therefore consider the following:

- Admins can see View All Actions Items for the company.)
- out to your management group on the General tab.

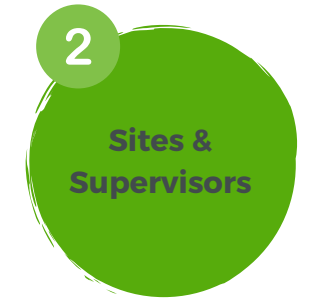

• Site Supervisors - Are notified when corrective actions on forms are created from their site. They can then assign the corrective action to a worker for completion. Anyone who needs to see the corrective actions can be added as a Site Supervisor. (Owners, Designates and • **HSE Supervisors** - Within the Investigation system, when a worker fills out the initial incident report, the HSE Supervisor gets the "Early Incident" Reminder emailed to them as the form is saved. The HSE Supervisor will do the assessment and assign the investigation for completion. A Notification with these details is automatically sent 🧭

### Locations

>> Create Locations ahead of time for your workforce for them to select on a form

| Jane Chambers                      | Search for something                         |
|------------------------------------|----------------------------------------------|
| Designate +                        | Manage Locations                             |
| 🍰 Dashboard                        | Home / Settings / Locations                  |
| Analytics                          | Settings                                     |
| 🛱 My Tasks                         | Restrict location selection to these values? |
| Safety Manual                      | <pre>Off On </pre>                           |
| Practices                          |                                              |
| ✓ Procedures                       | Add New Location                             |
| Print Forms                        |                                              |
| 🗅 Forms                            |                                              |
| <ul> <li>Investigations</li> </ul> | Find Location                                |
| 嶜 Employees                        | Search Find                                  |
| 🌣 Company Settings                 | Locations with contain an extra space.       |
| General                            | Location V                                   |
| Sites & Supervisors                | 1099 MacDonald Road.                         |
| Areas & Managers                   | 1101 Water St                                |
|                                    | 123 desert road                              |
|                                    |                                              |
|                                    |                                              |
|                                    |                                              |

**Locations** are listed on every form created by your workers. You can control Locations through this portal by:

- disable the ability.

#### **Examples of Locations are:**

your company.

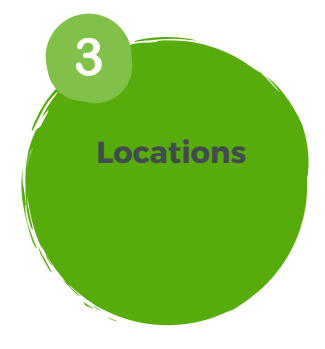

 Add Location - create a new location value • Deactivate - remove locations from appearing on forms • Restore - bring back deactivated locations • Restrict location selection to these values? - toggle on and off to allow workers to add new locations or to

• Job #, physical location, client or other identifiers used by

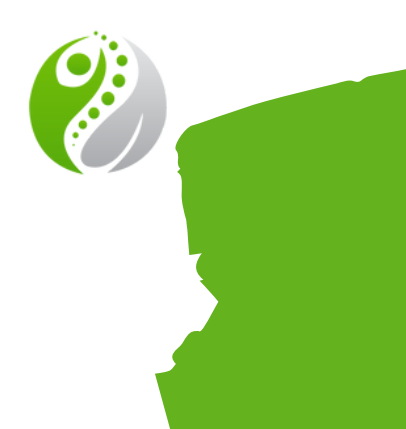

### Areas & Managers

**Create Areas with a Area Managers and Area Employees** 

| Jane Chambers            | Search for something                                                              |
|--------------------------|-----------------------------------------------------------------------------------|
| Designate 🗸              | Areas                                                                             |
| න Dashboard              | Home / Settings / Areas / New                                                     |
| 🗠 Analytics              | Name                                                                              |
| 🛱 My Tasks 🧹             | Kelowna                                                                           |
| Safety Manual <          | Area Manager                                                                      |
| Practices <              | David Brennan                                                                     |
| ✓ Procedures <           | Area Employees                                                                    |
| Print Forms <            | × Francesca Amante > Gameti Development Corporation     × Jane Chambers > Kelowna |
| C Forms <                | × Jasper Safety <b>&gt;</b> GP                                                    |
| Investigations           | 1                                                                                 |
| 쭐 Employees              | Create Area                                                                       |
| 🕫 Company Settings 🗸 🗸 🗸 |                                                                                   |
| General                  |                                                                                   |
| Sites & Supervisors      |                                                                                   |
| Locations                |                                                                                   |
|                          |                                                                                   |
|                          |                                                                                   |
|                          |                                                                                   |
|                          |                                                                                   |

better tracking of your workforce.

and Training Matrix to pull client-ready reports.

has completed the site-specific orientation.

workers and found in their Profiles.

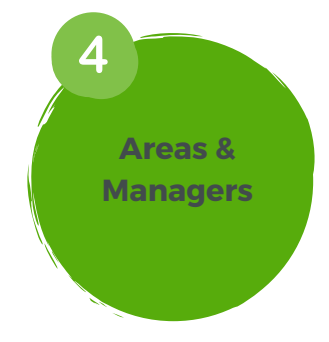

- Add Areas to assign an Area Manager and Area Employees for
- Within the Employee section, you can filter your Employee page
- Areas would be helpful when looking at site-specific orientations. You can drill down on your Training Matrix to ensure each worker
- The Area Manager's signature shows up on the auto-generated Training Certificate for custom courses when completed by

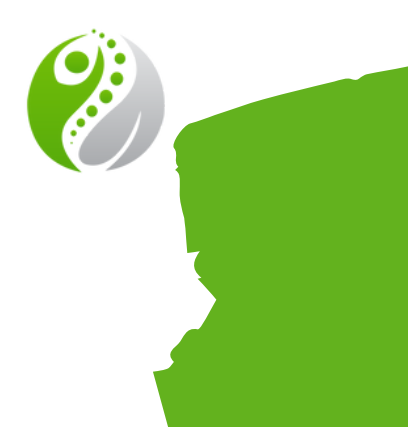

### **Employee Tags**

**Create Employee Tags for additional positional tracking** 

| Jane Chambers          | < Search for so          | mething                                                                          |        |
|------------------------|--------------------------|----------------------------------------------------------------------------------|--------|
| 🦉 Designate 🗸          | Employee Ta              | ags                                                                              |        |
| 🕸 Dashboard            | Home / Settings / I      | Employee Tags                                                                    |        |
| ✓ Analytics            | Add New Employ           | ree Tag                                                                          |        |
| 🗂 My Tasks 🧹           | Name                     |                                                                                  |        |
| 🗑 Safety Manual 🧹      | Name                     |                                                                                  |        |
| Practices <            | Employees                |                                                                                  |        |
| ✓ Procedures <         |                          |                                                                                  |        |
| Print Forms <          | Save Employee            | Tag                                                                              |        |
| ] Forms <              | Search:                  |                                                                                  |        |
| Investigations         |                          |                                                                                  |        |
| Employees              | Name ↑↓                  | Employees                                                                        | 1.6.   |
| 🛠 Company Settings 🗸 🗸 | Space Watch              | David Evolution Admin, David Brennan, Demo User, Linda Safety, Jane Chambers, Ne | il Sai |
| General                | Swamper                  | David Brennan, Linda Evolution, Lisa Evolution                                   |        |
| Sites & Supervisors    | Electrical<br>Apprentice | Jane Chambers, Neil Saunders                                                     |        |
| Locations              | 1st YR                   |                                                                                  |        |
| Areas & Managers       | Electrical<br>Apprentice | Jane Chambers, Neil Saunders                                                     |        |
|                        |                          |                                                                                  |        |
| lir dir lir lir        |                          |                                                                                  |        |
|                        |                          |                                                                                  |        |
|                        |                          |                                                                                  |        |

Add **Employee Tags** to input additional notes on your employees such as positional tags.

#### **Examples of Employee Tags:**

Apprentice 3rd Year, etc.

Helping you easily identify groups of employees in your Employee list and Training Matrix, so you can find the right person with credentials to dispatch for the job.

upcoming sessions.

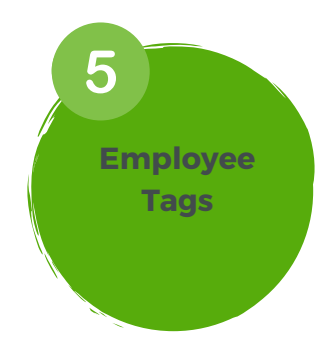

• First Aid Responders, Confined Space Watch, Electrical

It will also help you determine who needs to be trained in

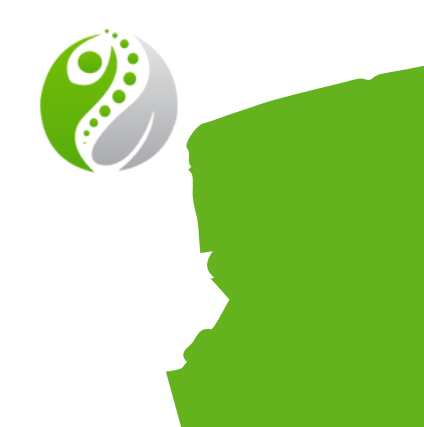

## Uploadable Certificates

Add & Deactivate Certificates that your workforce can upload

| Uploadable Certifications     Ad Uploadable Certification     Nme     Stell     Toterion     Note     Search:     Note     Note     Note     Search:     Note     Note                                                                                                    | Search for something                                          |          |            | News Notifi |
|----------------------------------------------------------------------------------------------------|---------------------------------------------------------------|----------|------------|-------------|
| Add Uploadable Certification     Nme     10 entries     Name     1 Status     Name     1 Status     Name     1 Status     1 Uploads     Active     1 Deactivate   Active   1 Active   1 Deactivate   1 Active   1 Deactivate   1 Active   1 Deactivate   1 Active   1 Deactivate   1 Active   1 Deactivate   1 Active   1 Active   1 Deactivate   1 Active   1 Deactivate   1 Active   1 Active   1 Deactivate   1 Active   1 Deactivate   1 Active   1 Deactivate   1 Active   1 Deactivate   1 Active   1 Deactivate   1 Active   1 Active   1 Active   1 Active   1 Active   1 Active   1 Active   1 Active   1 Active   1 Active   1 Active   1 Active   1 Active   1 Active   1 Active   1 Active   1 Active   1 Active   1 Active   1 Active   1 Active   1 Active   1 Active   1 Active | Uploadable Certifications<br>Home / Settings / Certifications |          |            |             |
| Name       Save         Save       Search:         Show 10 entries       Search:         Name       1       Status       1       Uploads       1       Actions         Asbestos Awareness       Active       1       Deactivate         AXP       Active       3       Deactivate         SCSA Certification       Active       2       Deactivate         GTS       Active       4       Deactivate         Fall Protection       Active       6       Deactivate         Gas Detection       Active       0       Deactivate                                                                                                    | Add Uploadable Certification                                  |          |            |             |
| Show 10 entries       Search:         Name       1       Status       1       Uploads       1       Actions         Asbestos Awareness       Active       12       Deactivate         AWP       Active       3       Deactivate         BCCSA Certification       Active       2       Deactivate         CSTS       Active       8       Deactivate         Fall Protection       Active       4       Deactivate         Fall Protection       Active       6       Deactivate         Gas Detection       Active       0       Deactivate                                                                                                    | Name                                                          |          |            |             |
| NameIStatusIUpladsIActionsAsbestos AwarenessActive12DeactivateAWPActive3DeactivateBCCSA CertificationActive2DeactivateCSTSActiveActive8DeactivateDrivers AbstractActive1DeactivateFall ProtectionActive4DeactivateFirst AidActive6DeactivateGas DetectionActive0Deactivate                                                                                                    | Show 10 entries                                               |          | Search:    |             |
| Asbestos AwarenessActive12DeactivateAWPActive3DeactivateBCCSA CertificationActive2DeactivateCSTSActive8DeactivateDrivers AbstractActive1DeactivateFall ProtectionActive4DeactivateFirst AidActive6DeactivateGas DetectionActive0Deactivate                                                                                                    | Name 11                                                       | Status 1 | Uploads ↑↓ | Actions     |
| AWPActive3DeactivateBCCSA CertificationActive2DeactivateCSTSActive8DeactivateDrivers AbstractActive1DeactivateFall ProtectionActive4DeactivateFirst AidActive6DeactivateGas DetectionActive0Deactivate                                                                                                    | Asbestos Awareness                                            | Active   | 12         | Deactivate  |
| BCCSA CertificationActive2DeactivateCSTSActive8DeactivateDrivers AbstractActive1DeactivateFall ProtectionActive4DeactivateFirst AidActive6DeactivateGas DetectionActive0Deactivate                                                                                                    | AWP                                                           | Active   | 3          | Deactivate  |
| CSTSActive8DeactivateDrivers AbstractActive1DeactivateFall ProtectionActive4DeactivateFirst AidActive6DeactivateGas DetectionActive0Deactivate                                                                                                    | BCCSA Certification                                           | Active   | 2          | Deactivate  |
| Drivers AbstractActive1DeactivateFall ProtectionActive4DeactivateFirst AidActive6DeactivateGas DetectionActive0Deactivate                                                                                                    | CSTS                                                          | Active   | 8          | Deactivate  |
| Fall Protection     Active     4     Deactivate       First Aid     Active     6     Deactivate       Gas Detection     Active     0     Deactivate                                                                                                    | Drivers Abstract                                              | Active   | 1          | Deactivate  |
| First Aid Active 6 Deactivate Gas Detection Active 0 Deactivate                                                                                                    | Fall Protection                                               | Active   | 4          | Deactivate  |
| Gas Detection Active 0 Deactivate                                                                                                    | First Aid                                                     | Active   | 6          | Deactivate  |
|                                                                                                    | Gas Detection                                                 | Active   | 0          | Deactivate  |
|                                                                                                    |                                                               |          |            |             |
|                                                                                                    |                                                               |          | 2222222    |             |
|                                                                                                    |                                                               |          |            |             |
|                                                                                                    |                                                               |          |            |             |

Workers have different names for certificates. We tightened this process by allowing you to pre-populate the list of certificates your company tracks.

Create the names for the **Uploadable Certificates** you want your company to track.

#### **Examples of Uploadable Certificates:**

 Asbestos Awarer etc.

Workers/Admins will only be able to upload the certificates you have populated here and they will be automatically added to your Training Matrix.

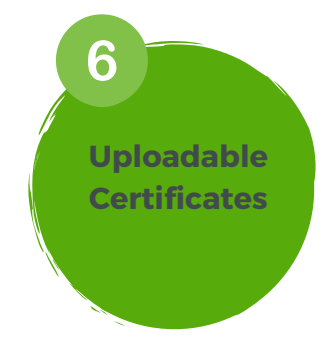

• Asbestos Awareness, Fall Protection, H2S Alive, WHMIS,

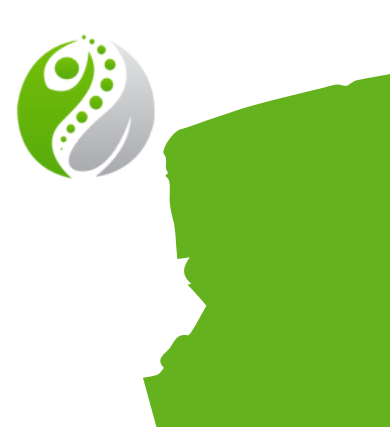

### Schedulers

Schedule reminders for form completion for your workforce

| Jane Chambers                      | Search for somether | ing                                             |       |               |
|------------------------------------|---------------------|-------------------------------------------------|-------|---------------|
| Designate -                        | Schedulers          |                                                 |       |               |
| 🕸 Dashboard                        | Home / Schedulers   |                                                 |       |               |
| 🗠 Analytics                        |                     |                                                 |       |               |
| 🗂 My Tasks 🛛 🗸                     | New Scheduler Fo    | r                                               |       |               |
| 🖉 Safety Manual 🛛 🔍 <              | BBO                 | ✓ New                                           |       |               |
| Practices                          | Search:             |                                                 |       |               |
| A Broadware                        |                     |                                                 | Expor | t CSV         |
| <ul> <li>Procedures</li> </ul>     | Type ↑↓             | Title                                           | ↑↓    | Frequency     |
| Print Forms <                      | Safety Meeting      | Weekly Supervisor Meeting                       |       | Once          |
| Forms <                            | Inspection          | Unit 101 at the Calgary Site needs it CVIP done |       | Semi-Annually |
| <ul> <li>Investigations</li> </ul> | Competency          | New Recruits 1                                  |       | Monthly       |
| Employees                          | Inspection          | 6-month Oil Change on Unit 10101                |       | Semi-Annually |
| ° Company Settings                 | Safety Meeting      | 7 am Daily Safety Meeting                       |       | Weekly        |
|                                    | Site Inspection     | Quarterly Site Inspection                       |       | Quarterly     |
| General                            | Inspection          | Annual BOP inspection L000V8                    |       | Annually      |
| locations                          | Safety Meeting      | Monthly Safety Meeting                          |       | Monthly       |
| Locations                          | FLHA                | Complete daily FLHA                             |       | Daily         |

Major upgrade comi 2023.

With the recent upgrades in the Form Designer for all custom forms, one of the last pieces is getting them into the Scheduler. Currently on the Roadmap for Q1 2023.

Your Customer Success Manager will work with you 1-on-1 to get **Schedulers** for your workforce in the system.

Stay tuned!

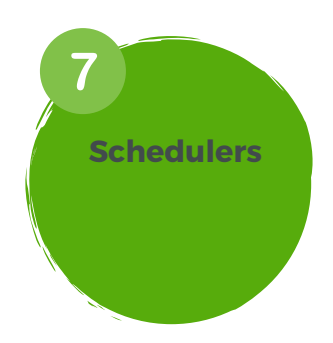

#### Major upgrade coming to the Safety Evolution system in Q1

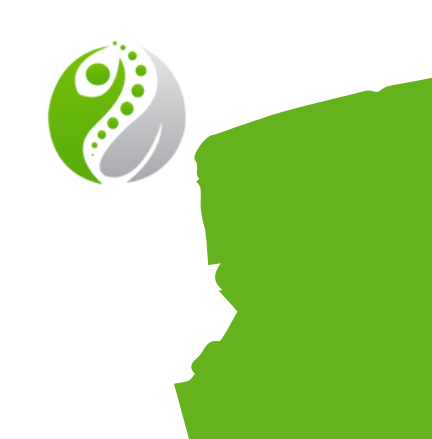

### **Asset Definitions**

**Reduce Equipment Downtime, With Asset Management** 

| in chambers iscarch for something   Dashboard Settings   MyTasks New Asset Types / List   MyTasks New Asset Type   Safety Manual Search:   Safety Manual Name   Aridoxes Aridoxes   Procedures Aridoxes   Prince Forms Compack one   Company Settings Compack one   Company Settings Excuvators   For Contact List Forection   Aridox Fill protection   Fire Extinguishers Fill protection   Fire Extinguishers Fill Body Harness   Showing 10 Showing 10                                                                                                    | Ine Chambers   Desplante *     Settings   Analytics   My Tasks   Safety Manual   Practices   Print Forms   Company Settings   Investigations   Employees   Company Settings   Audit   Audit     Showing: 10                                                                                                    |                    |                                                                                                    |
|----------------------------------------------------------------------------------------------------|----------------------------------------------------------------------------------------------------|--------------------|----------------------------------------------------------------------------------------------------|
| Settings   Dashboard   Analytics   My Tasks   My Tasks   Safety Manual   Practices   Practices   Procedures   MWP   Boom Lifts   Boom Lifts   Combo Unit   Excavators   Combo Unit   Excavators   Forms   Combo Unit   Excavators   Fail protection   Fil protection   Fil protection   Fil Body Harness   Stadit                                                                                                    |                                                                                                    | Jane Chambers      | Search for something                                                                                                    |
| Bashboard Home / Asset Type / List   My Tasks New Asset Type   My Tasks Search:   Safety Manual Search:   Practices Name   Airboxes Airboxes   Airboxes Airboxes   AWP   Print Forms Boom Lifts   Camp pack one   Combo Unit   Excavator   Excavator   Excavator   Excavator   Fall protection   Fiel Body Harness   Showing 10                                                                                                    | de Dashbaard     de Dashbaard        de Dashbaard     My Tasks     analytics     My Tasks     Safety Manual     Safety Manual     Practices     Name     Airboxes     Alve     Boom Lifts     Comp pack one        Combo Unit   Excavator   Excavators   Gontact List     Showing 10                                                                                                    | Designate 🗸        | Settings                                                                                                    |
| Martiss   My Tasks   Safety Manual   Practices   Ame   Arboxes   AwP   Boom Lifts   Boom Lifts   Compour Settings   Compour Settings   Company Settings   Pail protection   Fire Extinguishers   Full Body Harness   Showing 10                                                                                                    | My Tasks   My Tasks   Safety Manual   Safety Manual   Procedures   Procedures   Print Forms   Forms   Forms   Company Settings   Company Settings   Saduit   Satets                                                                                                    | 🕸 Dashboard        | Home / Asset Types / List                                                                                                    |
| My Tasks New Asset Type   Safety Manual Search:   Practices Name   Airboxes Airboxes   AWP AWP   Procedures Boon Lifts   Forms Camp pack one   Combo Unit Excavator   Excavator Excavators   Fornployees Fall protection   Fire Extinguishers Full Body Harness   S Audit Showing 10                                                                                                    | My Tasks    Safety Manual Search:   Search Search:   Practices Airboxes   Airboxes Airboxes   AWP Boom Lifts   Print Forms Boom Lifts   Company Settings Combo Unit   Excavators Excavators   Fall protection Fire Extinguishers   Full Body Harness Showing 10                                                                                                    | 🗠 Analytics        |                                                                                                    |
| Image: Safety Manual       Image: Safety Manual       Image: Safety Manual <td< td=""><td>Safety Manual Practices Practices Procedures Print Forms Forms</td><td>🗂 My Tasks</td><td>New Asset Type              Search:</td></td<> | Safety Manual Practices Practices Procedures Print Forms Forms                                                                                                    | 🗂 My Tasks         | New Asset Type              Search:                                                                                                    |
| Practices Name   Airboxes   Airboxes   Airboxes   AWP   Boom Lifts   Boom Lifts   Comp pack one   Combo Unit   Excavators   Excavators   Facavators   Fire Extinguishers   Fire Extinguishers <td>Practices Airboxes   Procedures Airboxes   Print Forms Boom Lifts   Forms Camp pack one   Combo Unit Excavator   Excavator Excavator   Excavators Fall protection   Fire Extinguishers Full Body Harness   S Audit Showing 10</td> <td>🖉 Safety Manual</td> <td></td>                                                                                                    | Practices Airboxes   Procedures Airboxes   Print Forms Boom Lifts   Forms Camp pack one   Combo Unit Excavator   Excavator Excavator   Excavators Fall protection   Fire Extinguishers Full Body Harness   S Audit Showing 10                                                                                                    | 🖉 Safety Manual    |                                                                                                    |
| Procedures       Alrboxes         Print Forms       Alrboxes         Boom Lifts       Boom Lifts         Comp pack one       Compo Unit         Combo Unit       Excavator         Excavator       Excavators         Finl protections       Finl protection         S Audit       Showing 10                                                                                                    | Procedures   Procedures   Procedures   Print Forms   Company Settings   Company Settings   Contact List   Pill Body Harness   Full Body Harness   Showing 10                                                                                                    | Practices          | < Name State State Sta |
| Print Forms Boom Lifts   Comp pack one Camp pack one   Combo Unit Combo Unit   Excavator Excavator   Excavators Fall protection   Fall protection Fire Extinguishers   Full Body Harness Full Body Harness   Showing 10 10                                                                                                    | Print Forms Boom Lifts   Forms Camp pack one   Investigations Combo Unit   Excavator Excavator   Excavators Fall protection   Fire Extinguishers Full Body Harness   S Audit Showing 10                                                                                                    | ✓ Procedures       | Airboxes AWP                                                                                                    |
| Comp pack one   Compo Unit   Excavator   Excavators   Company Settings   Fall protection   Fire Extinguishers   Full Body Harness   Showing 10                                                                                                    | Forms Camp pack one   Investigations Cambo Unit   Encloses Excavators   Contact List Fall protection   Fire Extinguishers Full Body Harness   Showing 10                                                                                                    | Print Forms        | Boom Lifts                                                                                                    |
| Investigations   Combo Unit   Excavator   Excavators   Company Settings   Fall protection   Fire Extinguishers   Full Body Harness   Showing 10                                                                                                    | <ul> <li>Investigations</li> <li>Employees</li> <li>Company Settings</li> <li>Contact List</li> <li>Audit</li> <li>Assets</li> </ul>                                                                                                    | 🗇 Forms            | Camp pack one                                                                                                    |
| Employees   Excavator   Excavators   Excavators   Fall protection   Fire Extinguishers   Full Body Harness   Showing 10                                                                                                    | <ul> <li>investigations</li> <li>Employees</li> <li>Company Settings</li> <li>Contact List</li> <li>Audit</li> <li>Assets</li> </ul>                                                                                                    |                    | Combo Unit                                                                                                    |
| Image: Employees Excavators   Image: Company Settings Fall protection   Image: Fill Solution Fill Body Harness   Image: Showing 10 Fill Solution                                                                                                    | Image: Second second secon |                    | Excavator                                                                                                    |
| <sup>o</sup> ® Company Settings <sup>o</sup> ® Contact List <sup>o</sup> ® Audit <sup>o</sup> Contact List <sup>o</sup> Showing 10 <sup>o</sup> 10 <sup>o</sup> Contact List <sup>o</sup> Contact List <sup>o</sup> Contact Contact <sup>o</sup>                                                                                                    | Company Settings   Contact List   Hull Body Harness   Showing 10                                                                                                    | Employees          | Excavators                                                                                                    |
| Image: Contact List     Fire Extinguishers       Full Body Harness       Showing 10                                                                                                    | Contact List   Audit   Assets                                                                                                    | 🌣 Company Settings | Fall protection                                                                                                    |
| Full Body Harness                                                                                                    | Full Body Harness<br>Showing 10                                                                                                    | En Contact List    | Fire Extinguishers                                                                                                    |
| S Audit Showing 10                                                                                                    | S Audit Showing 10                                                                                                    |                    | Full Body Harness                                                                                                    |
|                                                                                                    | Assets                                                                                                    | S Audit            | Showing 10                                                                                                    |
| (# Assets                                                                                                    |                                                                                                    | a Assets           |                                                                                                    |
|                                                                                                    |                                                                                                    |                    |                                                                                                    |
|                                                                                                    |                                                                                                    |                    |                                                                                                    |
|                                                                                                    |                                                                                                    |                    |                                                                                                    |
|                                                                                                    |                                                                                                    |                    |                                                                                                    |

make, model, etc.

- Example:
  - Asset Definition Name: Light Duty Trucks
  - First property: Unit #
  - Second Property: Make
  - Third Property: Model
  - Forth Property: Purchase Price
  - Fith Property: VIN

Properties can be edited and rearranged for ordering at any time.

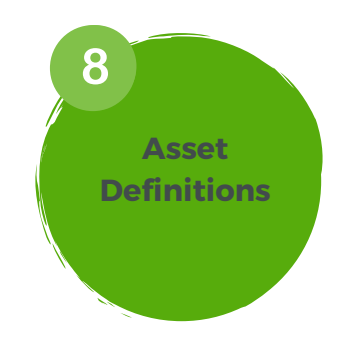

### Upload asset groups/categories into the system, and choose what properties you want to track such as **unit #**, **serial number**, **purchase price**,

See Asset Management Training Guide for more information

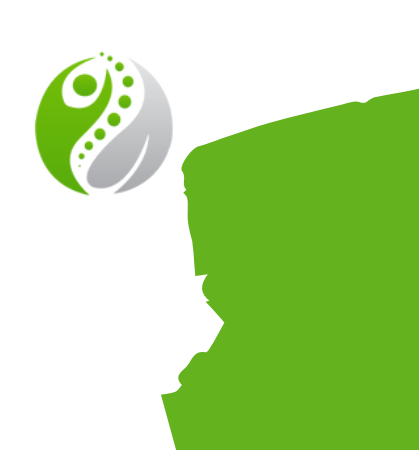

### Form Designer

Build Digital Safety Forms That Do What You Want

| Form Elements       | Settings Build Preview                                                                                                    |      |
|---------------------|----------------------------------------------------------------------------------------------------|------|
| Layout and Contents | Select Asset                                                                                                    |      |
| H Header            | ✓                                                                                                    |      |
| Paragraph           | Subject of inspection is required. Hours/Odometer                                                                                                    |      |
| Layout Line         |                                                                                                    |      |
|                     | Requires a number.                                                                                                    |      |
|                     |                                                                                                    |      |
| Image Embed         | Labels & Markings<br>This checklist is designed to assist with inspection of the body harness and its attachments for wear, defects or damage. Inspection of fall protection equipment                                                                                                    |      |
| Video Embed         | is a regulated requirement to be done before each use as well as once a year. Failure of the inspection process or loss of faith in any component indicates the<br>entire unit must be removed from service. "Loss of faith" can be for a multitude of reasons, such as a fail, contact with a bad substance, or other obvious<br>damage it.e. dropped off roor, mu over by a truck, stains to age. If there are reasons not listed on the inspection must be reasons. |      |
| @ Link              | completed inspection checklist must be maintained so it is readily available for review.                                                                                                    |      |
| Basic Fields        | SERAPH CONSTRUCTON HARVESS<br>OF DESIT RE WAST & TE LESS                                                                                                    |      |
| Text Field          | Shoulde Shops<br>Chat Shop                                                                                                    |      |
| Time Picker         | Beckler Form Large of                                                                                                    |      |
|                     | D Side D-Rings 1/2 Wind Shield free in the line                                                                                                    |      |
| Date Picker         | Waist Belt Sight?                                                                                                    |      |
|                     | Pail-Major<br>Not Applicable                                                                                                    | 1    |
|                     | Comments and Comment Required                                                                                                    | 7    |
| / + - + - +         | Add File                                                                                                    | (a   |
|                     | and are offer                                                                                                    | tive |
|                     | 2/2 Windshield wiper                                                                                                    |      |
|                     | pass                                                                                                    |      |
|                     | Fall Minor                                                                                                    |      |
| -                   | C Fail - Mes                                                                                                    |      |
|                     | O Notificatione                                                                                                    | 15   |
|                     | please saments and Deta                                                                                                    |      |
|                     | Worker View                                                                                                    |      |
|                     | View Worker View                                                                                                    |      |

Safety Evolution's Form Designer gives you the ability to digitize all of your safety paperwork with powerful modules that initiate alerts/notifications, capture worker and third-party signatures, and make tracking your assets, employees, sites and locations effortless.

The Form Designer is one of the most powerful systems and will be a training session in itself.

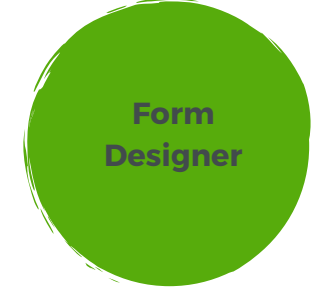

### See Form Designer Training Guide for more information

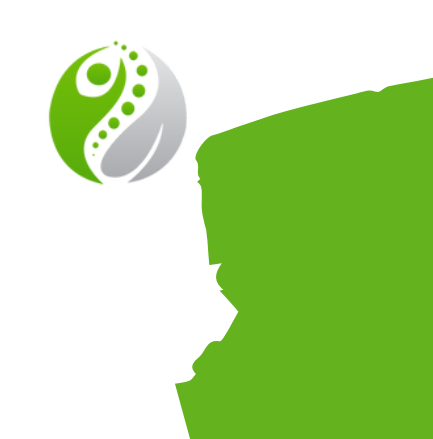

# Training Checklist

**Company Settings are the 1st item on the onboarding checklist to complete** 

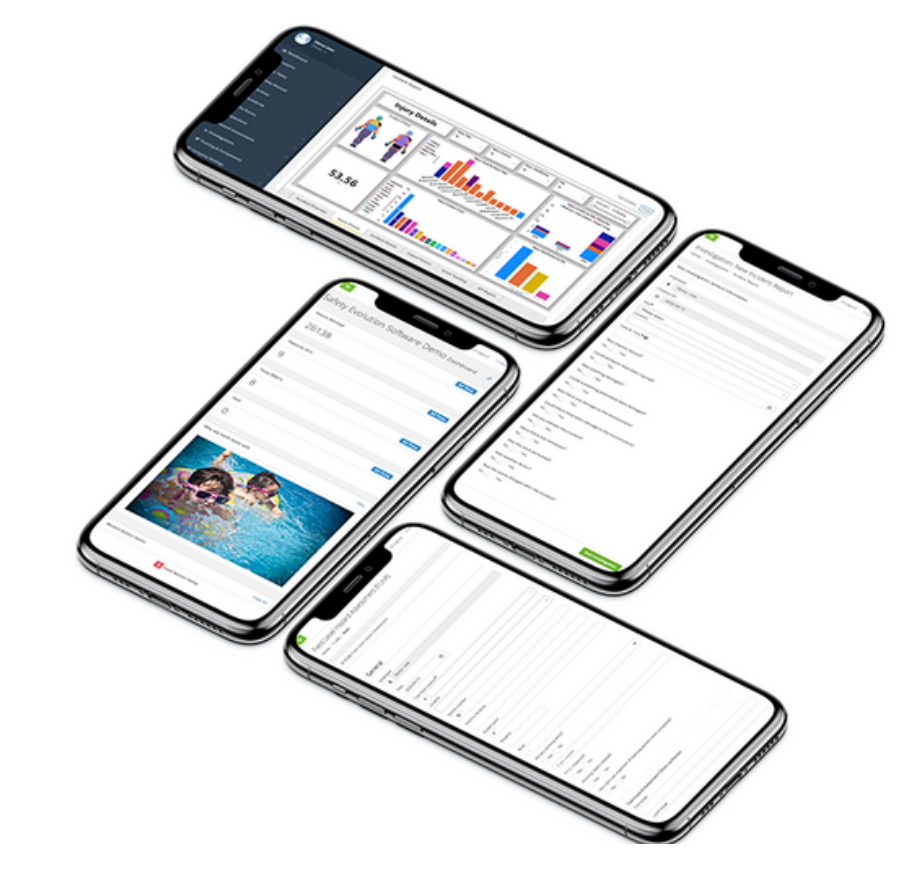

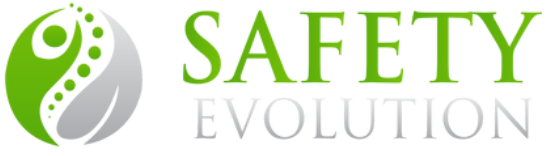

General

- O Locations
- **Areas & Managers**
- O Employee Tags
- **O** Uploadable Certificates
- **O** Schedulers
- **O** Form Designer (own Training Session)

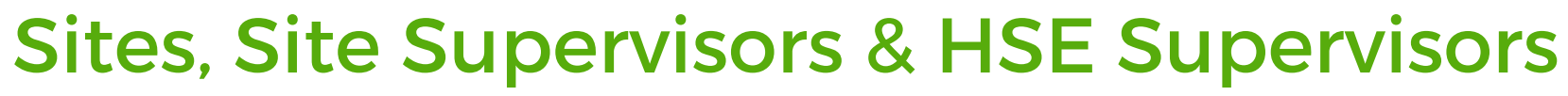

O Asset Definitions (own Training Session)

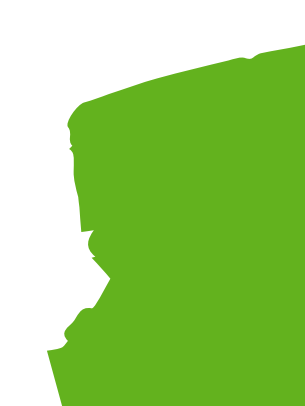

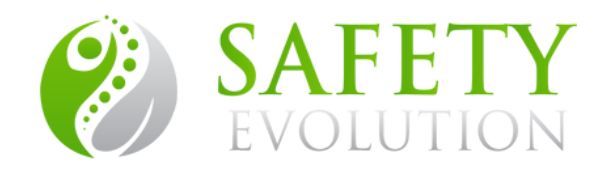

### **Visit our Help Center for more** articles on how to get started at:

https://www.safetyevolution.com/knowledge

### **Other questions?**

support@safetyevolution.com